# 台北E大 操作流程

1、 請google搜尋:台北E大

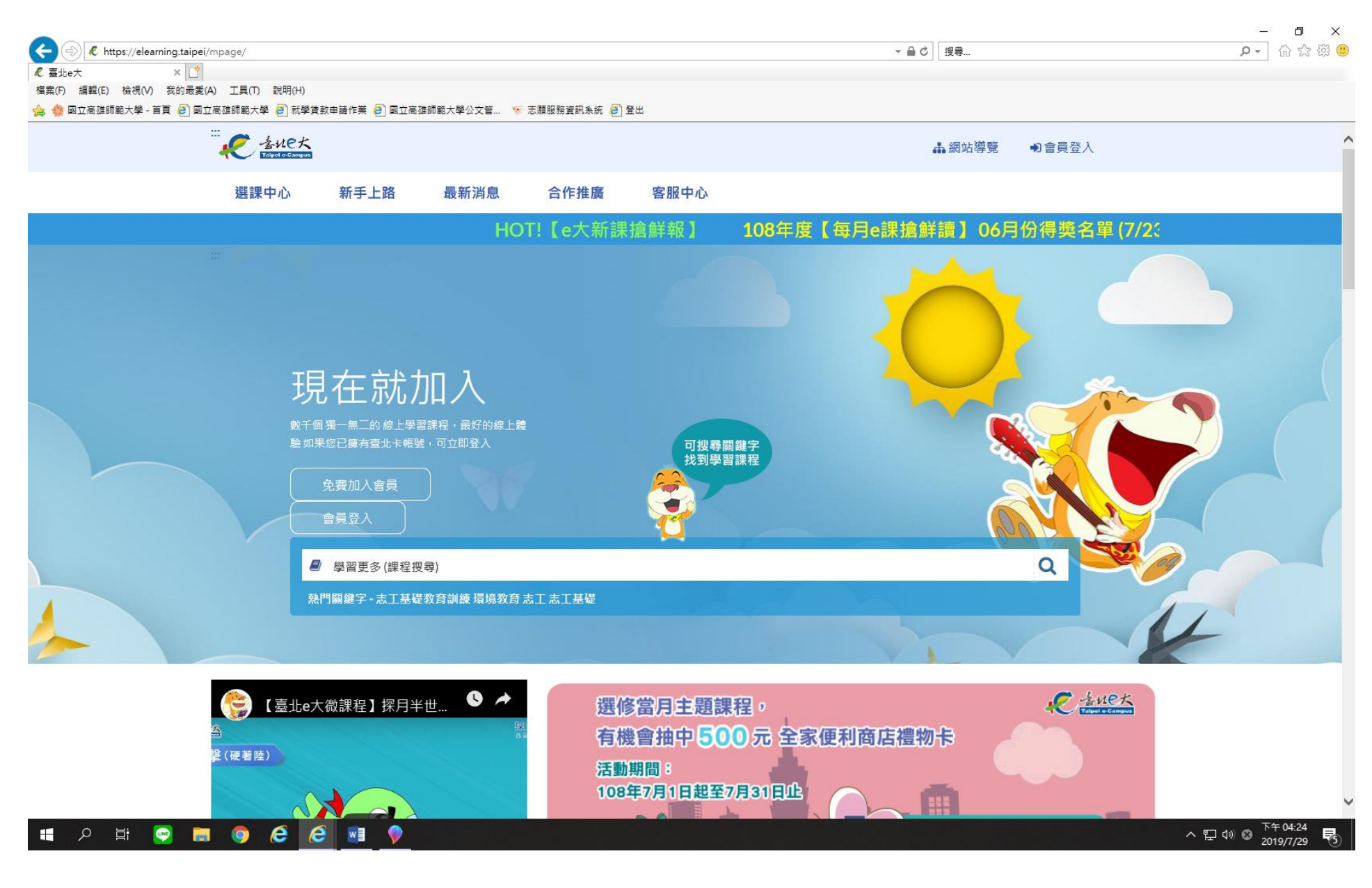

2、 右上角:會員登入

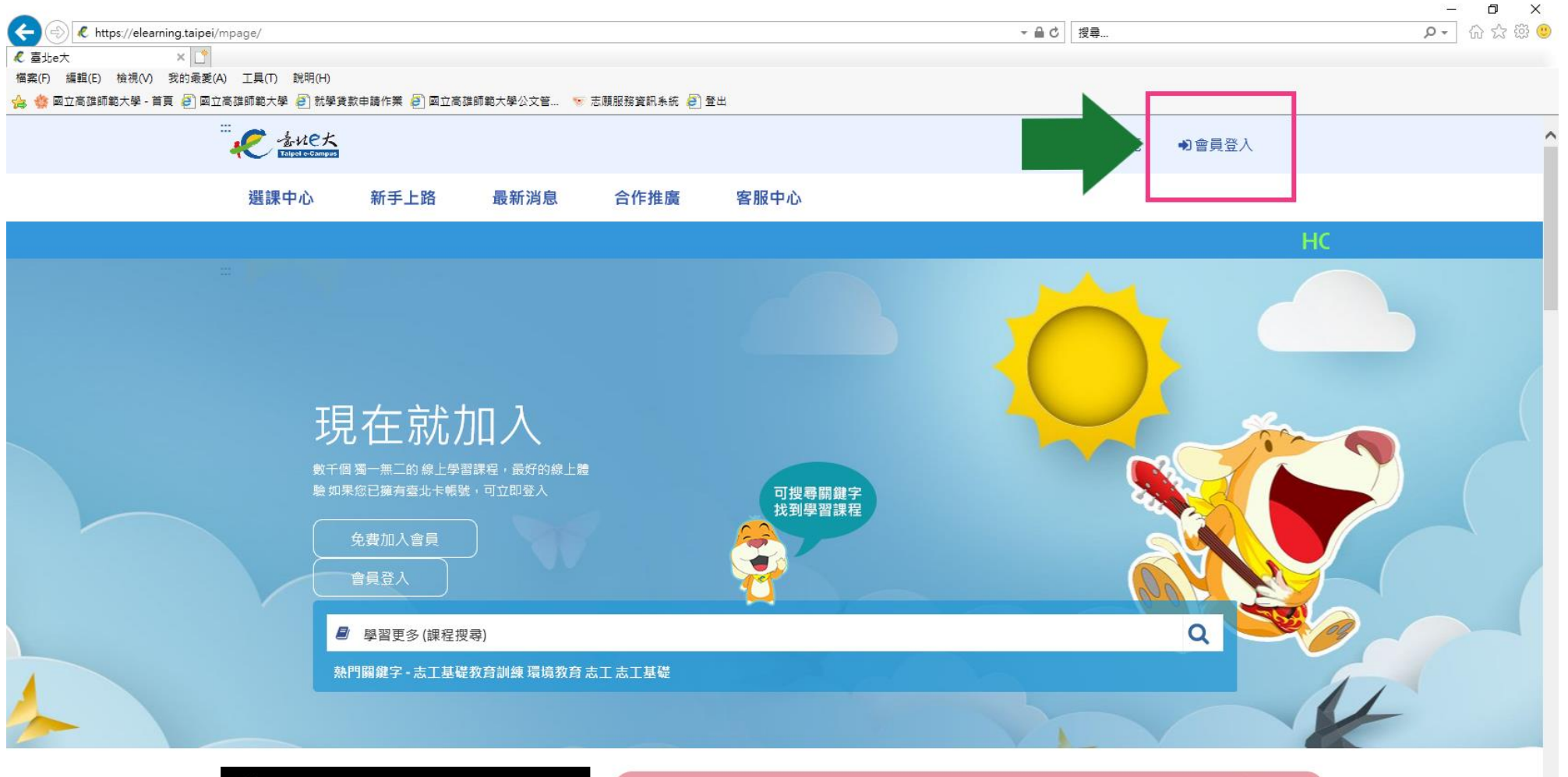

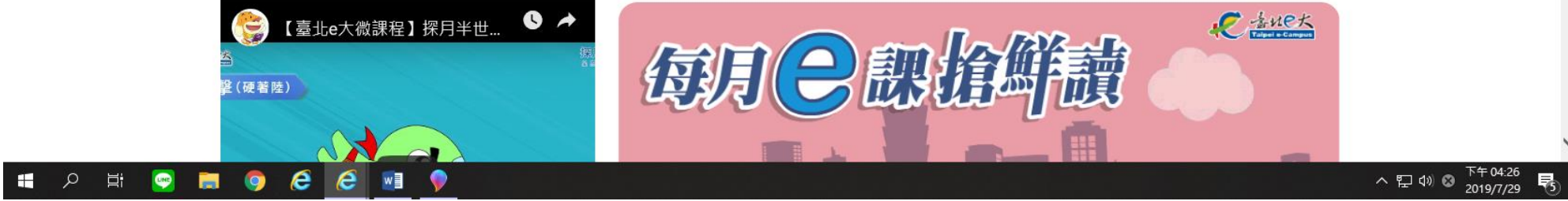

## 3、 會員登入→請選擇:臨時帳號

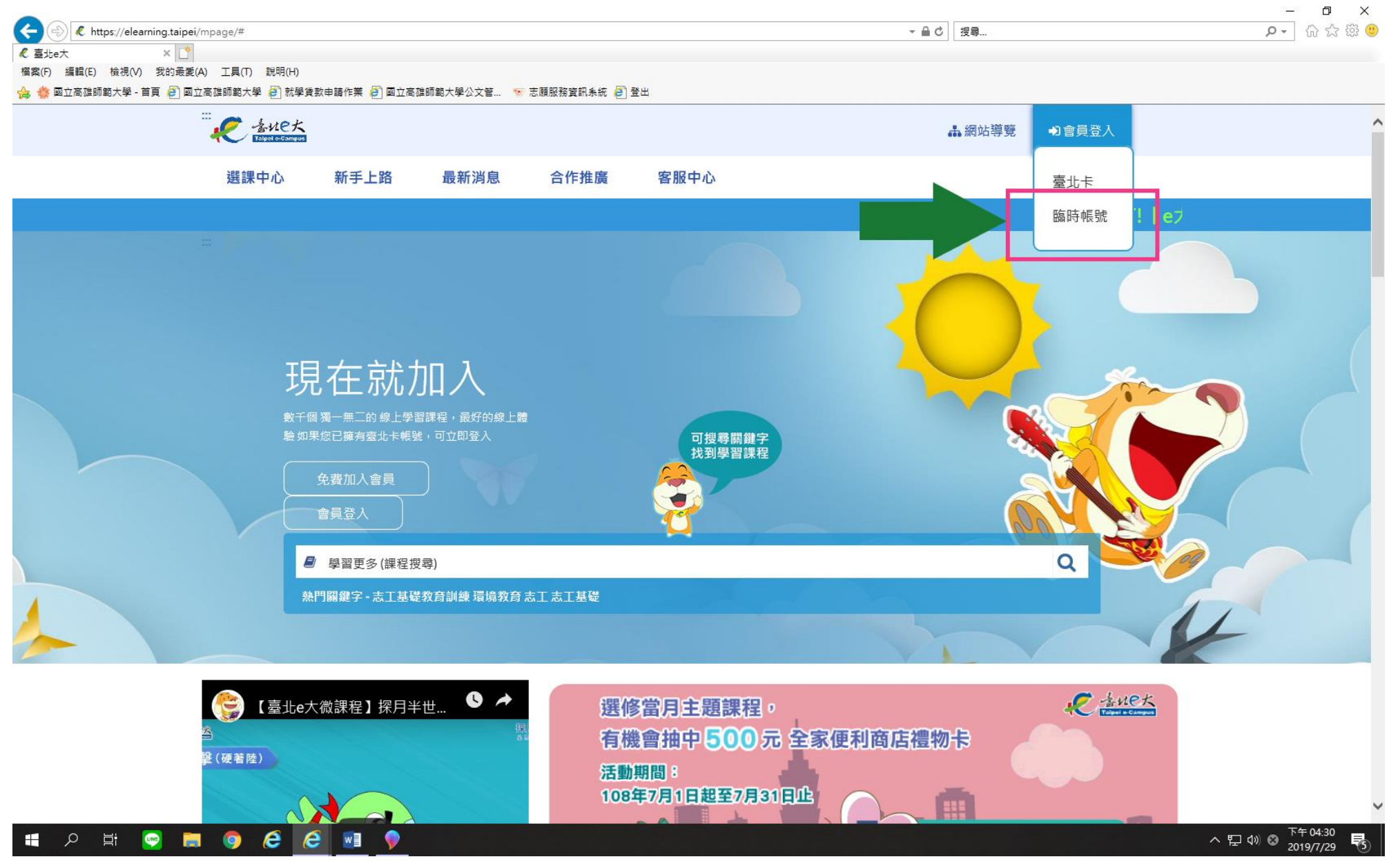

### 4、 請點選:註冊

|                                                                       |          | – 0 ×      |
|-----------------------------------------------------------------------|----------|------------|
| ← → Ø ttps://elearning.taipei/mpage/home/login_other                  | - ● ℃ 搜尋 | P- 份 公 戀 🙂 |
| 2                                                                     |          |            |
| 福宾(F) 编輯(E) 檢視(V) 我的最愛(A) 工具(T) 說明(H)                                 |          |            |
| 🚕 🎂 國立高雄師範大學 - 首頁 🗿 國立高雄師範大學 🗿 就學賞數申請作業 🗿 國立高雄師範大學公文管 💿 志願服務資訊条統 🗿 登出 |          |            |

| 臨時帳號登入       |  |
|--------------|--|
| 身分證字號:       |  |
| Notes that a |  |
| 29時・         |  |
|              |  |

注意事項: 1.使用期限為30天,到期後刪除。 2.使用期間通過學習認證後,請保存學習證明檔 案,帳號刪除後,除重新申請臨時帳號、主管機關 或運用機關透過系統介接情形,將無法取得相關紀 錄。 3.已為臺北e大會員者,不可註冊臨時帳號。 4.登入密碼由系統指派,且不可變更,請牢記。 5.註冊問題、忘記密碼等情形,請洽客服專線協 助,客服電話:02-29320212轉分機341 週一至週五 8:30至17:30,非上班時段請以網站留言。<<u>前往網</u> 站留言>

🚛 🔎 🖶 🞅 🧮 🌍 🧭 🛤 🖓

5、 請填寫身分證字號及姓名後→點選:註冊→點選:返回台北E大首頁

|                                                                       |          | – 0 ×      |
|-----------------------------------------------------------------------|----------|------------|
| ← ⊕                                                                   | - ● ♂ 搜尋 | P- 命 ☆ 戀 🙂 |
|                                                                       |          |            |
| 檔案(F) 編輯(E) 檢視(V) 我的最愛(A) 工具(T) 說明(H)                                 |          |            |
| 🏡 🍪 國立高雄師範大學 - 首頁 🗿 國立高雄師範大學 🥘 就學資數申請作業 🥘 國立高雄師範大學公文管 💿 志願服務資訊系統 🙆 登出 |          |            |

| 填寫註冊資訊            |
|-------------------|
| 身分證字號:            |
|                   |
| 姓名:               |
|                   |
| 1. 註冊 返回臺北e大首頁 2. |
|                   |

注意事項: 1.使用期限為30天, 到期後刪除。 2.使用期間通過學習認證後,請保存學習證明檔 案,帳號刪除後,除重新申請臨時帳號、主管機關 或運用機關透過系統介接情形,將無法取得相關紀 錄。 3.已為臺北e大會員者,不可註冊臨時帳號。 4.登入密碼由系統指派,且不可變更,請牢記。 5.註冊問題、忘記密碼情形,請洽客服專線協 助,客服電話:02-29320212轉分機341週一至週五 8:30至17:30,非上班時段請以網站留言。≤前往網 站留言>

#### 🔳 🖉 🔂 🥥 📕 💽 🗄 🖓

6、 登入後,請搜尋:志工基礎教育訓練

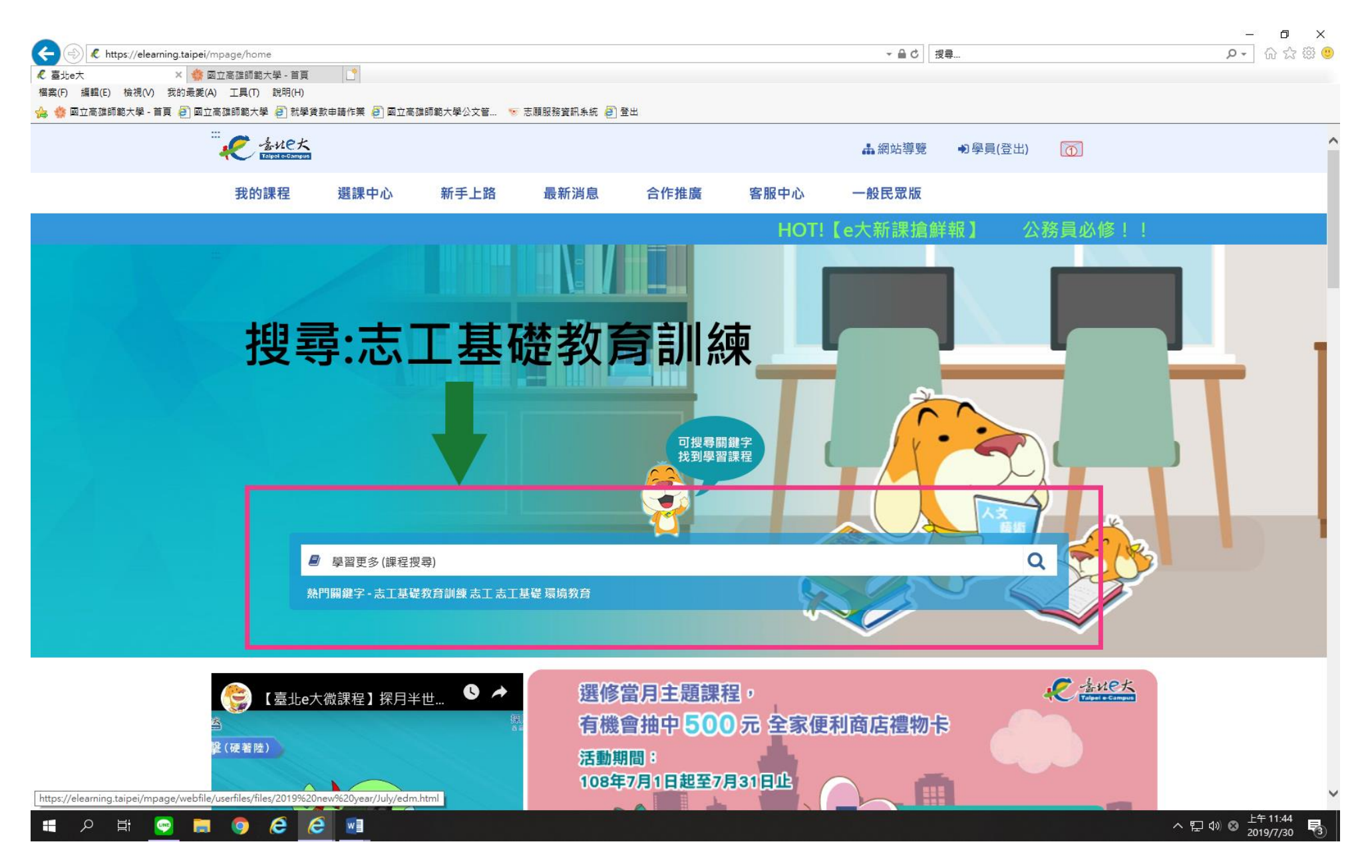

## 7、 請選擇:志工基礎教育訓練6小時版

| ← → kttps://elearni      | ng.taipei/mpage/home/view_type_l         | ist          |                        |               |      |      | - A C         | 要尋      |       | - ロ ×<br>タマ 分 ☆ 戀 🥹 |
|--------------------------|------------------------------------------|--------------|------------------------|---------------|------|------|---------------|---------|-------|---------------------|
| ℓ 臺北e大 檔案(F) 編輯(E) 檢視(V) | × 🎂 國立高雄師範大學 - 首頁<br>我的最愛(A) 工具(T) 說明(H) |              |                        | _             |      |      |               |         |       |                     |
| 🍰 🎄 國立高雄師範大學 - 首員        | 頁                                        | 牧申請作業 🤌 國立高  | 雄師範大學公文管 🐨 🗟           | 5.願服務資訊系統 🥭 🖻 | 登出   |      |               |         |       |                     |
|                          |                                          |              |                        |               |      |      | <b>瞐</b> 網站導覽 | ●學員(登出) | Ō     |                     |
|                          | 我的課程                                     | 選課中心         | 新手上路                   | 最新消息          | 合作推廣 | 客服中心 | 一般民眾版         |         |       |                     |
|                          |                                          |              |                        |               |      | НС   | DT!【e大新課      | 搶鮮報】    | 公務員必修 |                     |
|                          | ::: 首頁 / 分類列表                            |              |                        |               |      |      |               |         |       |                     |
|                          |                                          |              |                        |               |      |      |               |         |       |                     |
|                          | 分類列表                                     |              |                        |               |      |      |               |         |       |                     |
|                          | 認證時數:                                    |              |                        |               |      |      |               |         |       |                     |
|                          | 課程名稱: 志工書                                | 基礎教育訓練       | 迫                      | 送出查詢 清除內      | 容    |      |               |         |       |                     |
|                          |                                          |              |                        |               |      |      |               |         |       |                     |
|                          | 主類別                                      |              |                        |               |      |      |               |         |       |                     |
|                          | 公務類管理                                    | 理類 人文類       | 資訊類                    | 語言類 職訓判       | 頭    |      |               |         |       |                     |
|                          |                                          |              |                        |               |      |      |               |         |       |                     |
|                          | 子類別                                      |              |                        |               |      |      |               |         |       |                     |
|                          |                                          |              |                        |               |      |      |               |         |       |                     |
|                          | 志頤服務                                     |              | 志頤服務                   |               |      |      |               |         |       |                     |
|                          | [志願服務]志工<br>訓練一手語版                       | 基礎教育         | [志願服務]志工基码<br>訓練(6小時版) | 礎教育           |      |      |               |         |       |                     |
|                          | 同止拨配千连介绍士                                | - 丁甘雄教       | 小                      | 九家。           |      |      |               |         |       |                     |
|                          | 育訓練內容。                                   | n 225 WE 77. | / 1 ///                |               |      |      |               |         |       |                     |
| ••• 0 <u> </u>           |                                          |              |                        |               |      |      |               |         |       | ヘ 町 山 の 上午 11:48 👝  |

## 8、 頁面往下拉→報名課程→進入課程

|                                                             |                           |                  |              | +                   |                   |
|-------------------------------------------------------------|---------------------------|------------------|--------------|---------------------|-------------------|
| thttp://elearning.taipei/elearn/courseinfo/index.php?course | erd = 2184                |                  |              | ▼ ℃ 授尋              | ● 疑 X 锁 ●         |
| ≪ 豆北e大敷位学首期:課程資×□<br>梅安(P) 毎館(P) 絵想(A) 我的品受(A) 丁目(T) 詳明(H)  |                           |                  |              |                     |                   |
| ▲ 参 國立高雄師範大學 - 首頁 ⑧ 國立高雄師範大學 ⑧ 就學賞教申請作業                     | 🥴 🔊 國立高雄師範大學公文管 💿 志願服務資訊系 | 統 🤗 登出           |              |                     |                   |
|                                                             |                           |                  |              |                     |                   |
|                                                             |                           |                  |              | 🛔 網站導覽 🔹 🔊 (登出) 🛛 🚺 | f                 |
|                                                             |                           |                  |              |                     |                   |
| 我的課程    選諾                                                  | 课中心 新手上路 最新潮              | 追 合作推廣           | 客服中心         |                     |                   |
|                                                             |                           |                  |              |                     |                   |
|                                                             |                           | HOT! [e7         | て新課搶鮮報】      | 公務員必修!!【人權教】        | 育最前行              |
|                                                             | 2.応願服務經驗万子<br>3.志願服務倫理組内涵 |                  |              |                     |                   |
|                                                             | C. N. SHARK MARKEN STREET |                  |              |                     |                   |
|                                                             |                           |                  |              |                     |                   |
|                                                             |                           |                  |              |                     |                   |
|                                                             |                           |                  |              |                     |                   |
|                                                             |                           |                  |              |                     |                   |
|                                                             | 其他注意事頃:                   |                  |              |                     |                   |
|                                                             | 建議螢幕解析度為1024*7            | 68               |              |                     |                   |
|                                                             |                           |                  |              |                     |                   |
|                                                             |                           |                  |              |                     |                   |
|                                                             | 講師:                       |                  |              |                     |                   |
|                                                             | 賴兩陽(國立東華大學民族              | 社會工作學士學位學程副教授    | )            |                     |                   |
|                                                             | 溫信學(臺北榮民總醫院社              | 工師)              |              |                     |                   |
|                                                             | 常繼步(財團法人新北市大              | 樹社會福利基金會企劃長)     |              |                     |                   |
|                                                             | 學習認證資訊:                   |                  |              |                     |                   |
|                                                             | 上課期間内,上線時間滿               | 270分鐘,完成測驗達70分,核 | 亥發學習時數認證6小時。 |                     |                   |
|                                                             |                           |                  |              |                     |                   |
|                                                             |                           |                  |              |                     |                   |
|                                                             | 備註:                       |                  |              |                     |                   |
|                                                             |                           |                  |              |                     |                   |
|                                                             |                           | _                |              |                     |                   |
|                                                             |                           |                  |              |                     |                   |
|                                                             | 起文理母                      |                  |              |                     |                   |
|                                                             | 平区 口 由木 1生                |                  |              |                     |                   |
| •                                                           |                           |                  |              |                     |                   |
|                                                             |                           |                  |              |                     |                   |
|                                                             | =田千口4肉豊行                  | 約日1動             | 周白           |                     | N <del>a</del>    |
| 🔳 🔎 🛱 💌 🥅 🧶 🖉 🔳                                             |                           |                  |              |                     | ヘ 記 4 2019/7/29 € |

9、 開始上課

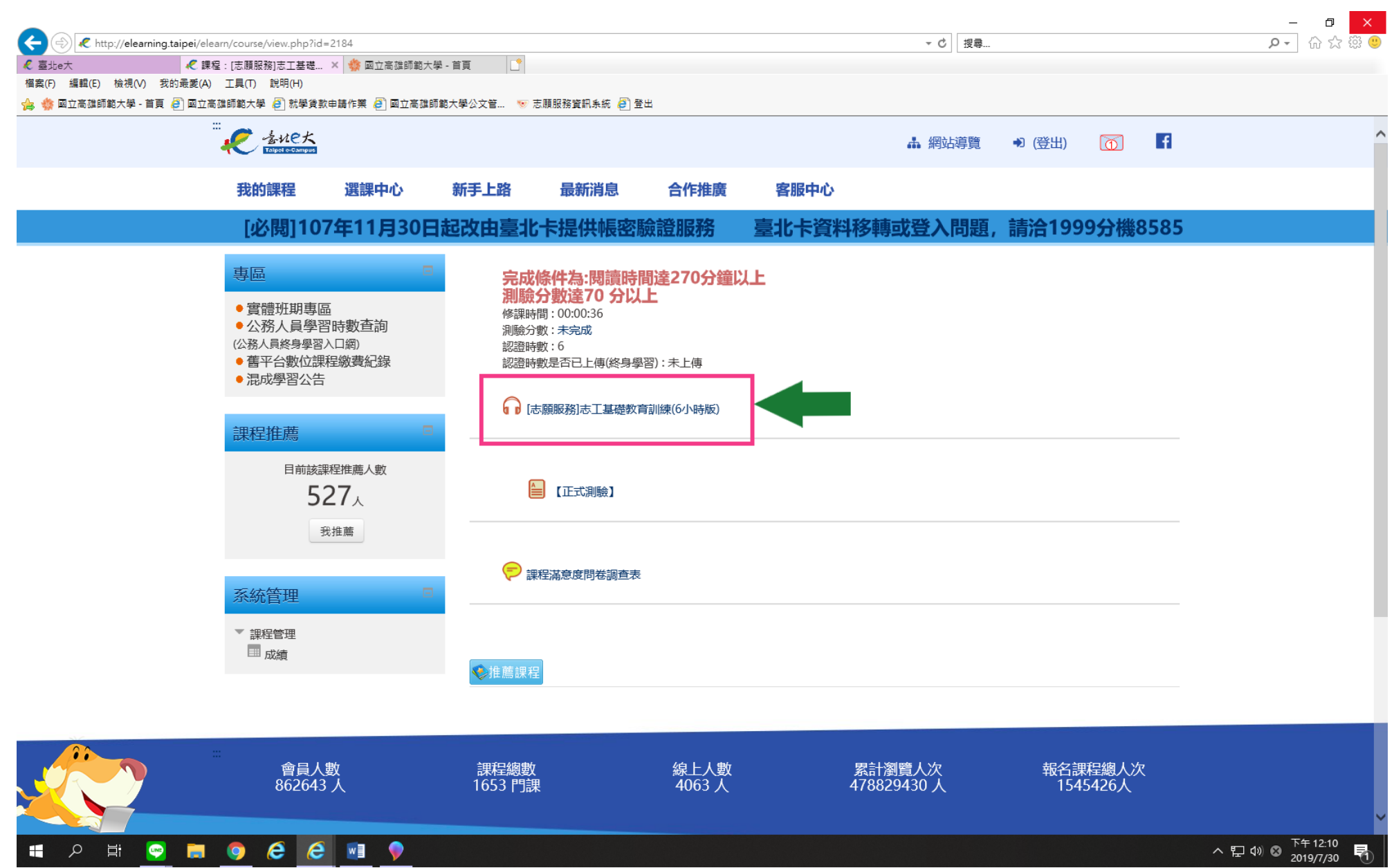

J · [7],X

10、 課程結束後,請作測驗,分數達70分以上為及格

![](_page_9_Figure_1.jpeg)

11、 及格後,請列印證明(如附件)→請於 9/2(一)新生營當天繳交給各班輔導員

![](_page_10_Picture_1.jpeg)